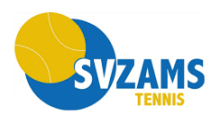

## Anleitung

# **Registrierung bei E-Tennis**

- 1) https://tc-zams.tennisplatz.info/ aufrufen
- 2) Menüleiste öffnen

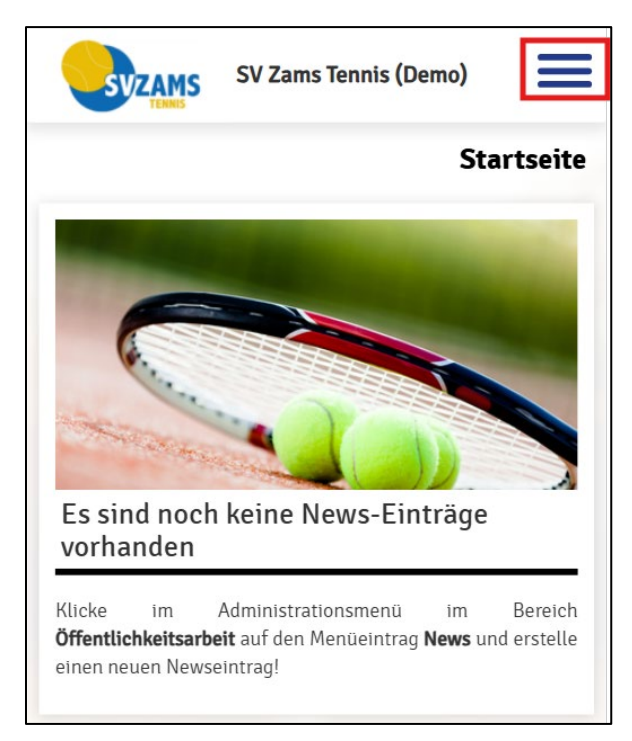

### 3) Klick auf "Anmelden"

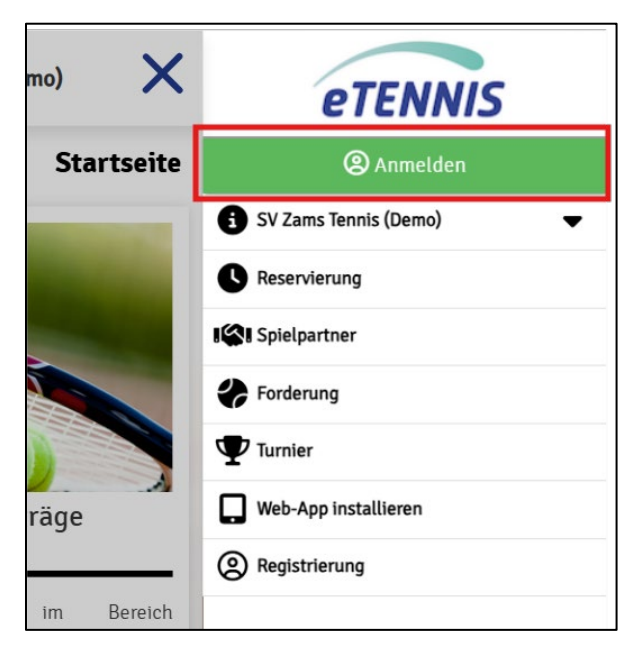

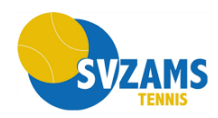

## 4) Klick auf "registrieren"

| Anmelden 🛛 🗙                                                                                           |
|----------------------------------------------------------------------------------------------------|
| Benutzername oder E-Mail Adresse                                                                       |
| Passwort                                                                                               |
| eingeloggt bleiben (Cookie setzen)                                                                     |
| Du kannst dich hier einloggen. Wenn du dein Passwort vergessen hast, kannst du es 🔗 hier zurücksetzen. |
| Wenn du noch keinen eTennis Account hast, musst du dich zuvor<br>Ø registrieren!                       |
|                                                                                                    |
|                                                                                                    |
|                                                                                                    |
|                                                                                                    |
|                                                                                                    |
|                                                                                                    |
|                                                                                                    |
|                                                                                                    |
|                                                                                                    |
| 🙁 registrieren 🗸 🗸 einloggen                                                                           |

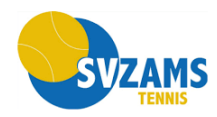

### 5) Daten eingeben

| SV Zams Tennis (Demo)                                                | ≡      |
|----------------------------------------------------------------------|--------|
| Registr                                                              | ierung |
| Dein neuer eTennis Account                                           |        |
|                                                                      |        |
| Deine Registrierung ist <b>einmalig</b> für <b>eTennis</b> notwendig | J.     |
| Zugangsdaten<br>E-Mail Adresse                                       |        |
| max@tester.com                                                       | 1      |
|                                                                      |        |
| Benutzername                                                         |        |
| Max Mustermann                                                       | 1      |
| Passwort                                                             |        |
|                                                                      | 1      |
| Passwort wiederholen                                                 |        |
| ·                                                                    | (1)    |
|                                                                      |        |
| Meine Profildaten                                                    |        |
| Max                                                                  | (1)    |
| Nachname                                                             |        |
| Mustermann                                                           | 1      |
| Handy                                                                |        |
| ▼ 0664 123456                                                        | 1      |
|                                                                      |        |

## 6) Klick auf "jetzt registrieren"

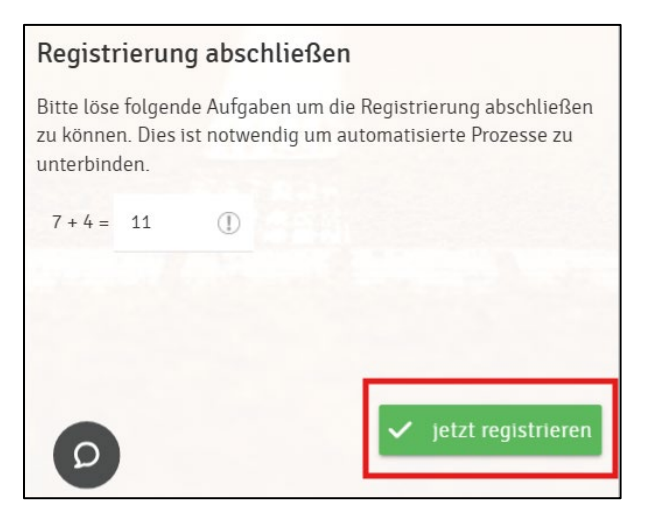

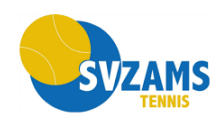

## 7) Newsletter bestellen (Checkboxen anklicken) und speichern

| SVZAMS                                        | SV Zams Tennis (Demo)                                           | III     |
|-----------------------------------------------|-----------------------------------------------------------------|---------|
| V E-Mail                                      |                                                                 |         |
| 🗸 sms                                         |                                                                 |         |
| Newsletter                                    |                                                                 |         |
| Administratoren der A<br>wichtige Neuigkeiten | nlage/des Vereins können dich üb<br>informieren                 | er      |
| E-Mail                                        |                                                                 |         |
| SMS                                           |                                                                 |         |
| eTennis Infos                                 |                                                                 |         |
| Erhalte wichtige New<br>und exklusive Aktione | s zu eTennis, neue Funktionen des<br>n und Rabatte von Partnern | Portals |
| E-Mail                                        |                                                                 |         |
| Spielanfragen                                 |                                                                 |         |
| Du bekommst alle Ber                          | nachrichtigung rund um Spielanfr                                | agen    |
| 🗸 E-Mail                                      |                                                                 |         |
|                                               |                                                                 |         |
|                                               | 🗸 sp                                                            | eichern |
| Zams Tenni                                    | is (Demo)   Impressum   Cookie Po                               | licy    |
|                                               | © 2012-2025 eTennis                                             |         |

8) Optional: Das Reservierungssystem kann als App abgespeichert werden.

| eTENNIS                     |
|-----------------------------|
| i SV Zams Tennis (Demo) 🗸 🗸 |
| Reservierung                |
| I Spielpartner              |
| Forderung                   |
| <b>T</b> urnier             |
| ② Benutzerprofil            |
| Web-App installieren        |
| 🕞 Abmelden                  |